## Show your Maroon pride with iMessage stickers!

- **1.** Go to Messages and open an existing conversation or start a new one.
- **2.** Tap  $\bigotimes$  next to the conversation box.
- **3.** Tap **3.** to open your app drawer.
- **4.** Tap + to access the App Store.
- **5.** Tap **Q** and search for **UChicago Stickers**.
- 6. Install your free sticker pack.
- 7. Return to your conversation and tap <sup>(1)</sup> to see the available stickers.
- **8.** Use stickers with abandon.

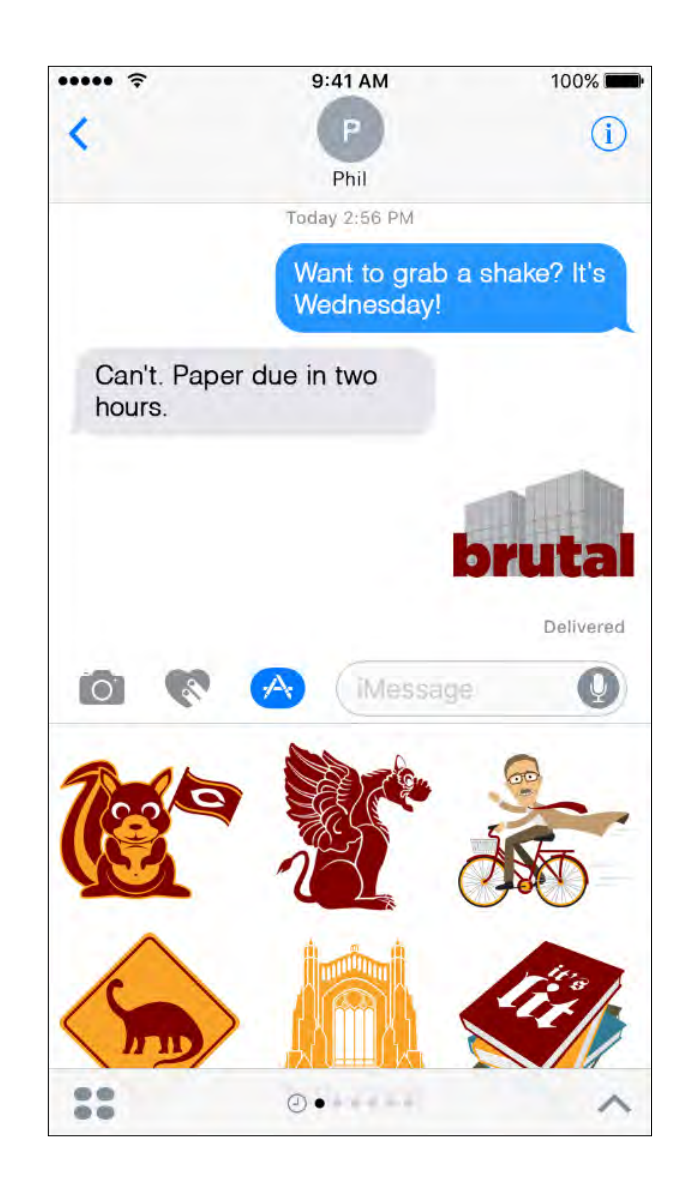

Sorry—stickers are not available for Android at this time.